海南省直属机关保卫大队 2019 年公开招聘工作人员考试报名系统操作指南

第一步:登录网址:

登录海南省机关事务管理局网址(http://www.hainan.gov.cn/szfbgt/jgsw/),点击进入海南省直属机关保卫大队 2019 年公开招聘工作人员考试报名链接,进行报名

第二步,第一次登录注册个人信息(以后登录都以第一次登录注册信息为准)

| 海南省直属机关保卫大 | 队2019年公开招聘                                  | 工作人员考试报名系统                        |
|------------|---------------------------------------------|-----------------------------------|
|            | <b>报名入口</b><br>报名时间:2017/1/12017/1/1        | 输入考生姓名(中文)                        |
|            | 姓名:<br>身份证号:<br>                            | 输入考生身份证号码                         |
|            | · · · · · · · · · · · · · · · · · · ·       | <sup>\$₩</sup><br>第一次注册设置密        |
| 输认姓名、身份    | 进入报名<br>1证号码和预设密码3项正确一致,并牢记,这是进入报名系统的<br>改。 | 码,不能超 10 位数<br><sub>密钥,且不能修</sub> |

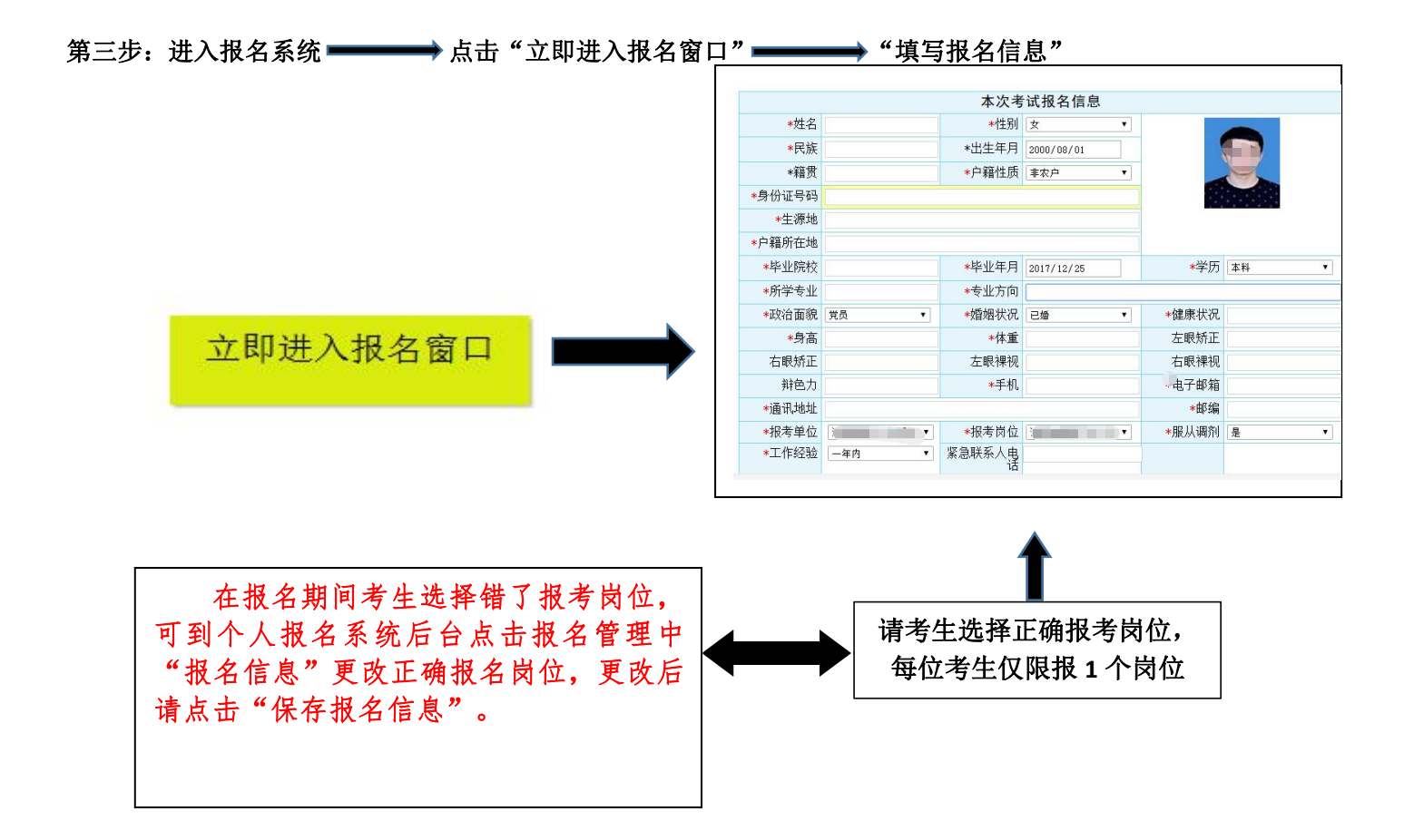

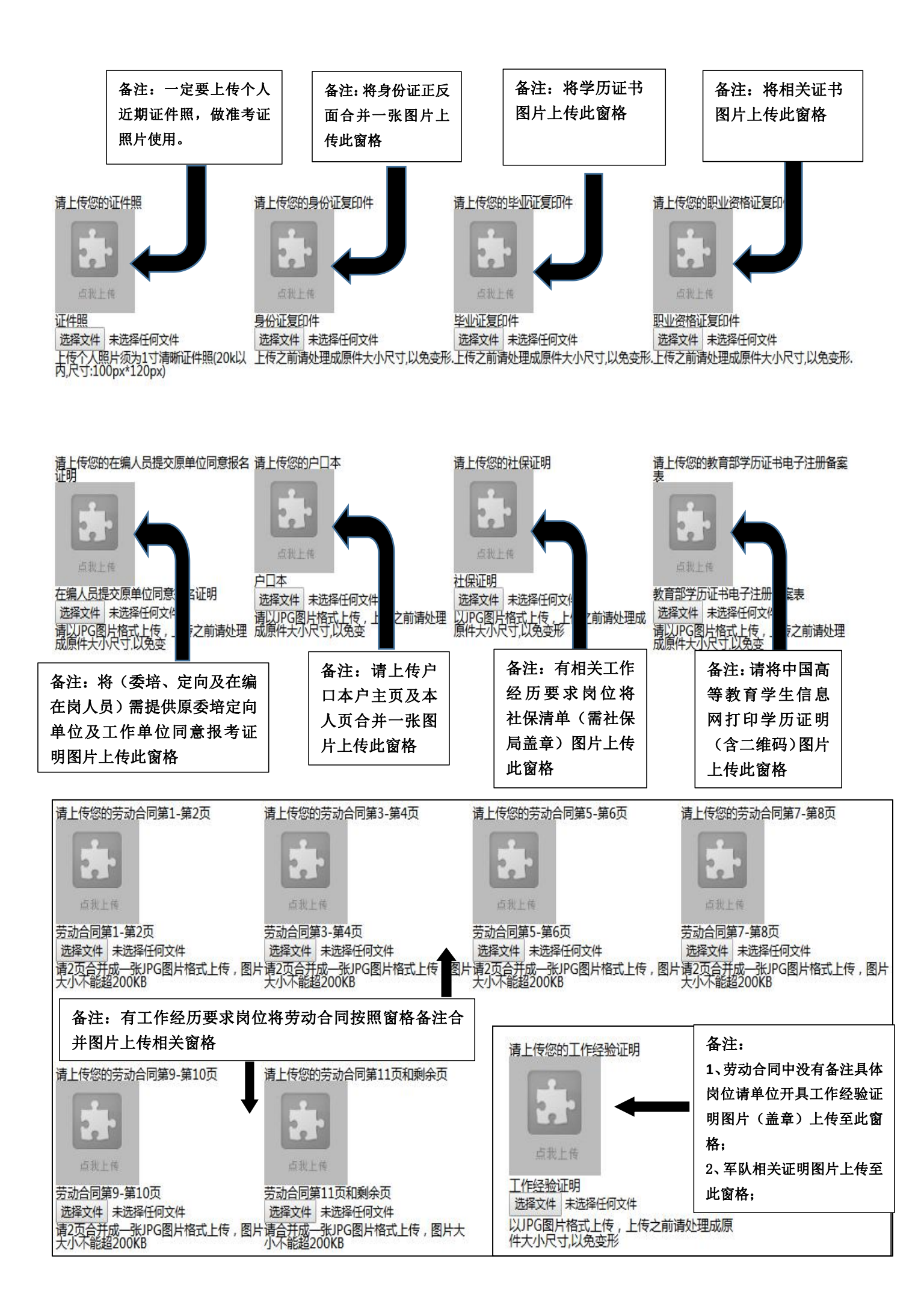

所有图片上传完成后,请考生到报名系统后台进入报名管理中"上传电子材料"验证图片是否上传成功 (图片上传成功则窗格里会显示所上传图片)。如果已上传成功,请返回通知中心,查看信息栏,信息栏显 示"……已上传成功,请等待工作人员审核!"即算报名成功,请耐心等待工作人员审核。如在规定报名时 间内没有上传成功报名相关材料或者相关材料不完整,逾期不予受理。返回通知中心查看信息栏是否已报名 成功,如下图所示:

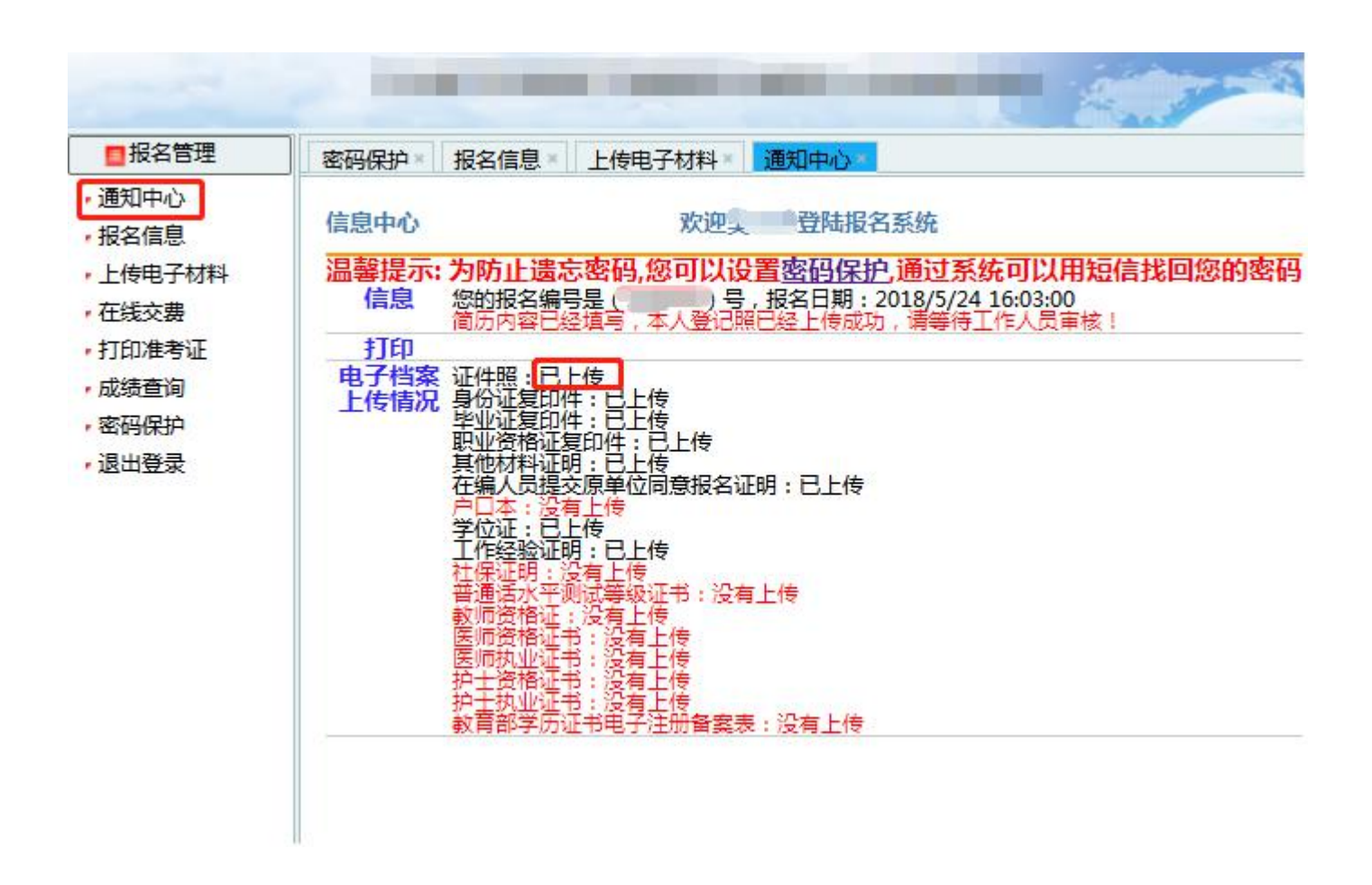

报名系统技术咨询电话: 0898—66738760、66755313 咨询时间: 上午 09: 00-12: 00,下午 14: 00-17: 00(节假日休息)